## Step 1: Log on procedure Osiris

- Go to Osiris Student
- Log on with your student ID
- Choose the Stay Abroad button

Stay abroad

• Click on "New request"

New request

### Step 2: Application stay abroad

## General

- Request for: Future degree programme
- Degree programme: Choose the degree programme you are currently enrolled for
- Stay abroad: Choose study grant: Erasmus Study Grant request 2019-2020
- Start date / End date: Fill in the start date and the end date of your study period abroad

### Destination

- If you apply for a grant for study exchange choose the host university you are going to study at
- If the correct university does not show up in the list please send an email to erasmusplus@eur.nl
- Choose a 2<sup>nd</sup> destination (at random)
- Choose continue
- You can stop the application process and save the information. Your application will be processed by the International Office EUR after submission of the form.

| Erasm            | us Universi          | ty Rotter       | dam                 |                    |                     |                    |                  |                   |            |             | Fzafu   | ~ |
|------------------|----------------------|-----------------|---------------------|--------------------|---------------------|--------------------|------------------|-------------------|------------|-------------|---------|---|
| Messages         | Personal details     | Notes           | Supervision         | Register           | De-register         | Schedule           | Results          | Progress          | Courses    | Stay abroad | Log off |   |
| Home Save        | Delete Help          |                 |                     | Stay a             | broad requests      |                    |                  |                   |            |             |         |   |
| Please note that | at start date and en | d date apply to | the duration of you | r stay at the inst | itution. These date | es do not apply to | the dates of you | r departure and r | eturn.     |             |         |   |
| General          |                      |                 |                     |                    |                     |                    |                  |                   |            |             |         |   |
| Request for      | * Fi                 | uture degree pr | ogramme 👻           |                    |                     | Status             |                  |                   |            |             |         |   |
| Degree progr     | ramme * M            | ake a selection | I                   |                    | •                   | Date submit        | ted              |                   |            |             |         |   |
| Stay abroad      | * Ei                 | rasmus Study (  | Grant request 2017  | -2018 🔻            |                     |                    |                  |                   |            |             |         |   |
| Start date (se   | ee above) * 01       | /09/2017 🎾      |                     |                    |                     |                    |                  |                   |            |             |         |   |
| End date (see    | e above) * 01        | /12/2017 🔎      | 0                   |                    |                     |                    |                  |                   |            |             |         |   |
| Destination      |                      |                 |                     |                    |                     |                    |                  |                   |            |             |         |   |
|                  | 1st choice           |                 |                     | 2nd                | choice              |                    | 3rd choice       | (optional)        |            |             |         |   |
| Country          | * Italy              | •               |                     | * Italy            | •                   |                    | Austria          | -                 |            |             |         |   |
| City             | * Milaan             | •               |                     | * Bold             | ogna 👻              |                    | MCI Mana         | aement Center Ir  | nnsbruck 👻 |             |         |   |
| Institution      | * Universitá         | i Commerciale   | 'Luigi Bocconi' D   | ▼ * Univ           | versitá Degli Studi | Di Bologna 👻       |                  |                   |            |             |         |   |
| Continue >>      |                      |                 |                     |                    |                     |                    |                  |                   |            |             |         |   |

# **Additional Information**

Answer the questions 1 to 10

*Question 8*: When you fill in the receiving institution/organization website, please put <u>https://</u> before the link.

*Question 11*: Please upload your completed Online Learning Agreement. You can log in to learning agreement.eu and download it as pdf.

Question 12: Please upload the completed Grant Agreement.

#### Click Continue. You will then be redirected to the page below. **Please continue with step 4 "After your Mobility" to finalize your Erasmus+ grant.** Click Continue again and then click Submit on the next page.

| <u>Home Save Help</u>                                                                 | Stay abroad requests         |                   |
|---------------------------------------------------------------------------------------|------------------------------|-------------------|
| General / Before mobility / After mobility                                            | / Submit stay abroad request |                   |
| After mobility                                                                        |                              | Step 3 of         |
| Please fill in the questions below, afther retu                                       | ırn of your study exchange.  |                   |
| 13 Please upload your official Transcript of                                          | Records.                     |                   |
|                                                                                       |                              | $\langle \rangle$ |
| Attachments 🕂                                                                         |                              |                   |
| 14 Please upload the Certificate of Attendar                                          | ice.                         |                   |
|                                                                                       |                              | < >               |
| Attachments 🕂                                                                         |                              |                   |
| 15 I confirm that I finished the second langu                                         | age assessment.              |                   |
| ◯ Yes, I confirm                                                                      |                              |                   |
| ○ Not applicable                                                                      |                              |                   |
| 16 Did you submit the Participant Report?<br>Please check your (student)email for the | e link.                      |                   |
| 🔿 Yes, I did                                                                          |                              |                   |
| ○ No, I did not                                                                       |                              |                   |
| Pack                                                                                  |                              | Continuo          |
| Баск                                                                                  |                              | Continue          |

Your application has now been submitted and will be reviewed by the International Office EUR. You can check the status anytime under 'Stay Abroad'. As soon as your application has been approved your status will be changed and you will receive a notification of through Osiris. We do advise you to log on in Osiris student and check your status regularly.

After approval, the status will be changed from *Submitted* to *In progress* and the decision will change into *conditionally approved*. You can then continue with step 3.

# Step 3: Fill out your bank account details

- Go to Osiris Student
- Log on with your student ID
- Choose the Stay Abroad button
- Click on "Grant" (right side of your screen)

| In progress | Conditionally | Details      |
|-------------|---------------|--------------|
|             | approved      | <u>Grant</u> |

Please fill in your bank details. Do not forget the IBAN code. Choose Continue and then Submit.

| Everyon University Potterdam                                                                                        |          |                                              |       |             |          |                  |                        |         |          |         | 6           |       |
|----------------------------------------------------------------------------------------------------|----------|----------------------------------------------|-------|-------------|----------|------------------|------------------------|---------|----------|---------|-------------|-------|
| Erasmu                                                                                                    | is Unive | ersity Rotter                                | dam   |             |          |                  |                        |         | Deserves |         |             | Zapus |
| messages                                                                                                    | Cases    | Personal details                             | Notes | Supervision | Register | De-register      | Schedule               | Results | Progress | Courses | Stay abroad | Logon |
| Back Help Grant                                                                                                    |          |                                              |       |             |          |                  |                        |         |          |         |             |       |
|                                                                                                    |          |                                              |       |             |          |                  |                        |         |          |         |             |       |
| Stay abroad                                                                                                    |          |                                              |       |             |          |                  |                        |         |          |         |             |       |
| Stay abroad                                                                                                    |          | Erasmus Study Grant request 2018-2019 Status |       |             |          |                  | Completed              |         |          |         |             |       |
| Request for                                                                                                    |          | Future degree programme                      |       |             |          | ecision Approved |                        |         |          |         |             |       |
| Degree progra                                                                                                    | amme     | Business Administration                      |       |             |          | te submitted     | nitted 14/06/2018      |         |          |         |             |       |
| Start date                                                                                                    |          | 01/09/2018                                   |       |             |          | ountry           | Finland                |         |          |         |             |       |
| End date                                                                                                    |          | 01/01/2019                                   |       |             | Cit      | ly               | Espoo                  |         |          |         |             |       |
|                                                                                                    |          |                                              |       |             | Ins      | stitution        | Aalto Univers          | ity     |          |         |             |       |
| General                                                                                                    |          |                                              |       |             |          |                  |                        |         |          |         |             |       |
| Grant                                                                                                    |          | Study grant 2018-2                           | 019   |             | s        | tatus            | Completed              |         |          |         |             |       |
| Start date (see above)                                                                                              |          | 01/09/2018                                   |       |             |          | ecision          | Conditionally approved |         |          |         |             |       |
| End date (see above)                                                                                                |          | 01/01/2019                                   |       |             | D        | ate submitted    | 14/06/2018             |         |          |         |             |       |
| IBAN number                                                                                                    |          | nummer 1                                     |       |             | В        | IC               |                        |         |          |         |             |       |
| Name account holder                                                                                                 |          | nummer1 Nam                                  |       |             |          | ame of bank      |                        |         |          |         |             |       |
| City account holder                                                                                                 |          | nummer1                                      |       |             |          | ddress of bank   |                        |         |          |         |             |       |
| Country of bank                                                                                                    |          | the Netherlands                              |       |             | С        | City of bank     |                        |         |          |         |             |       |
| Additional info                                                                                                    | ormation |                                              |       |             |          |                  |                        |         |          |         |             |       |
| V                                                                                                    |          |                                              |       |             |          |                  |                        |         |          |         |             |       |
| Your request will be considered as soon as your request is complete and when you have permission from your faculty. |          |                                              |       |             |          |                  |                        |         |          |         |             |       |

Your bank details have now been submitted and the International Office EUR will continue with the payment of your Erasmus+ grant.

Please continue with step 4 "After your Mobility" to finalize your Erasmus+ grant.